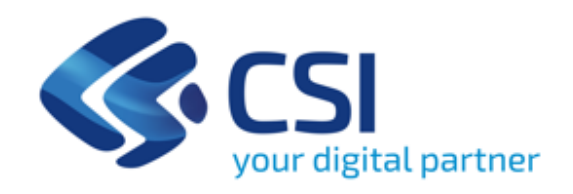

# **Buoni formativi –** Formazione continua e individuale

## Istruzioni di utilizzo

Maggio 2024

#### Accesso al sistema

| Utente: CSI PIEMONTE DEMO            | 20                                                                 | chiudi sessi        | one |
|--------------------------------------|--------------------------------------------------------------------|---------------------|-----|
| Ruolo: OPERATORE DELLA FOR           | MAZIONE PROFESSIONALE - LAVORO                                     | Ente : CNOS-FAP     |     |
| Direttiva: 19 - FORMAZIONE IND       | VIDUALE CONTINUA E PERMANENTE                                      | Anno gestione: 2023 |     |
| SELEZIONE DEL PROFILO                |                                                                    |                     |     |
| Selezionare il profilo con cui s     | i desidera operare                                                 |                     |     |
| l campi contrassegnati con l'asteris | co (*) sono obbligatori                                            |                     |     |
| ruolo *                              | OPERATORE DELLA FORMAZIONE PROFESSIONALE - LAVORO                  |                     | •   |
| Ente *                               | BEnteos-FAP                                                        |                     | •   |
| componente                           | Seleziona                                                          |                     | •   |
| selezione pso/bando                  |                                                                    |                     |     |
| pso *                                | 2127-FCI-2023-RP-C0-COFICP - (19 - FORMAZIONE INDIVIDUALE CONTINUA | E PERMANENTE)       | •   |
| Anno gestione *                      | 2023                                                               |                     | •   |
| Conferma e prosegui                  |                                                                    | ***                 | vai |

#### Visualizzazione catalogo e creazione edizione

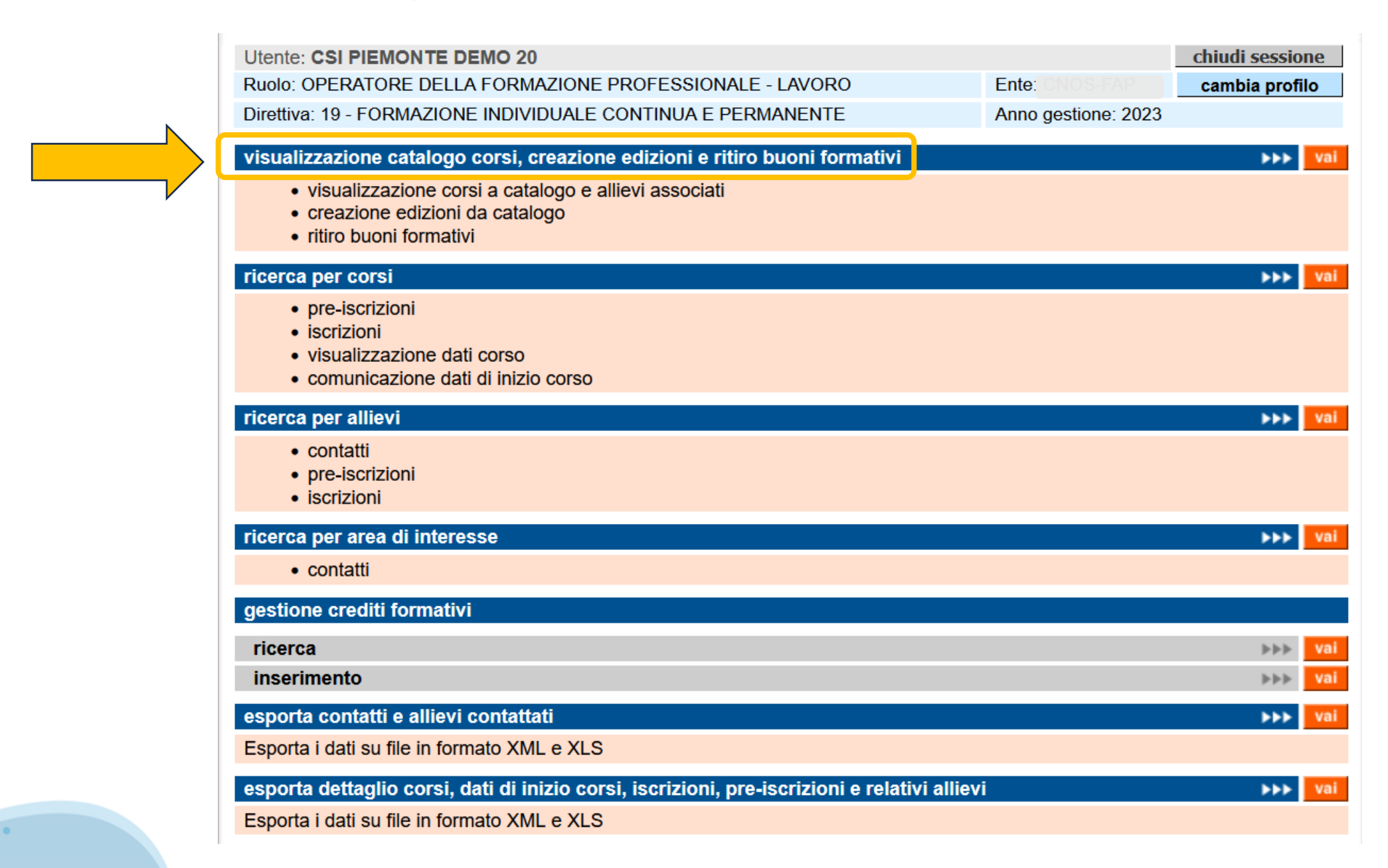

#### **Ricerca del corso a catalogo**

| Utente: DEMO 20 CSI PIEMON           | TE                                                          |                         | chiudi sessione |
|--------------------------------------|-------------------------------------------------------------|-------------------------|-----------------|
| Ruolo: OPERATORE DELLA FOR           | MAZIONE PROFESSIONALE - LAVORO                              | Ente: CNOS-EAP          | cambia profilo  |
| Direttiva: 19 - FORMAZIONE IND       | IVIDUALE CONTINUA E PERMANENTE                              | Anno gestione: 2023     |                 |
| Home⇒ ricerca corsi a catalogo       |                                                             |                         |                 |
| Ricerca corsi a catalogo             |                                                             |                         |                 |
| Criteri di ricerca                   |                                                             |                         |                 |
| I campi contrassegnati dall'asteriso | o (*) sono obbligatori                                      |                         |                 |
| Sportello (*):                       | 21/02/2024 - 22/03/2024                                     |                         | ~               |
| Catalogo (*):                        | FICP2023RP - Catalogo Della Formazione Individuale Continua | E Permanente 2023 - Reg | ione Piemonte   |
| Sede:                                | Seleziona                                                   |                         | ~               |
| Corso a catalogo:                    | Seleziona                                                   |                         | ~               |
| indietro                             |                                                             |                         |                 |
| Effettua la ricerca                  |                                                             | >>> vai                 |                 |
|                                      |                                                             |                         |                 |
|                                      |                                                             |                         |                 |

#### Individuazione del corso a catalogo e creazione edizione

| Utente: DEMO 20 CSI P       | IEMONTE                                                     |                                         |                      | chiudi sessione                                                                   |
|-----------------------------|-------------------------------------------------------------|-----------------------------------------|----------------------|-----------------------------------------------------------------------------------|
| Ruolo: OPERATORE DEL        | LA FORMAZIONE PROFES                                        | SSIONALE - LAVORO                       | Ente: CNOS-F/        | Cambia profilo                                                                    |
| Direttiva: 19 - FORMAZIO    | ONE INDIVIDUALE CONTIN                                      | UA E PERMANENTE                         | anno gestione:       | 2023                                                                              |
| Home > ricerca catalogo > e | elenco corsi a catalogo                                     |                                         |                      |                                                                                   |
| Risultati della ricerca     |                                                             |                                         |                      |                                                                                   |
| 44 risultati trovati 5 pa   | agine                                                       | 1 2                                     | 3 4 5 prima 🗸        | « prec   succ » ultima                                                            |
| Corso a ca                  | talogo 102463 - AGGIORI                                     | NAMENTO INFORMATICO -                   | FOGLIO ELETTRONICO   | LIVELLO BASE                                                                      |
|                             | Sede CNOS-FAP SERR                                          |                                         |                      |                                                                                   |
| Durata in ore               | Allievi associati<br>(compresi eventuali<br>buoni ritirati) | Allievi gia' iscritti<br>in un'edizione | Edizioni gia' create | Allievi associati ancor<br>da iscrivere<br>(compresi eventuali<br>buoni ritirati) |
| 24                          | 4                                                           |                                         |                      | 4                                                                                 |
| crea edizione               |                                                             | Vai visualizza                          | buoni associati      | >>> Va                                                                            |
| Corso a ca                  | talogo 102472 - TECNICH                                     | HE DI CUCINA AVANZATE                   |                      |                                                                                   |
|                             | Sede CNOSIS BENIGNO                                         |                                         |                      |                                                                                   |
| Durata in ore               | Allievi associati<br>(compresi eventuali<br>buoni ritirati) | Allievi gia' iscritti<br>in un'edizione | Edizioni gia' create | Allievi associati anco<br>da iscrivere<br>(compresi eventuali<br>buoni ritirati)  |
| 50                          | 8                                                           |                                         |                      | 8                                                                                 |
|                             |                                                             |                                         | huoni essesiati      |                                                                                   |
| crea edizione               |                                                             | Visualizza                              | buoni associati      |                                                                                   |
| Corso a ca                  | talogo 102475 - TECNOL                                      | OGIE CAD - 3D                           |                      |                                                                                   |
|                             | Sede ONOS S BENIGNO                                         |                                         |                      |                                                                                   |
|                             | Allievi associati                                           | Allievi gia' iscritti                   |                      | Allievi associati anco<br>da iscrivere                                            |

#### **Creazione edizione**

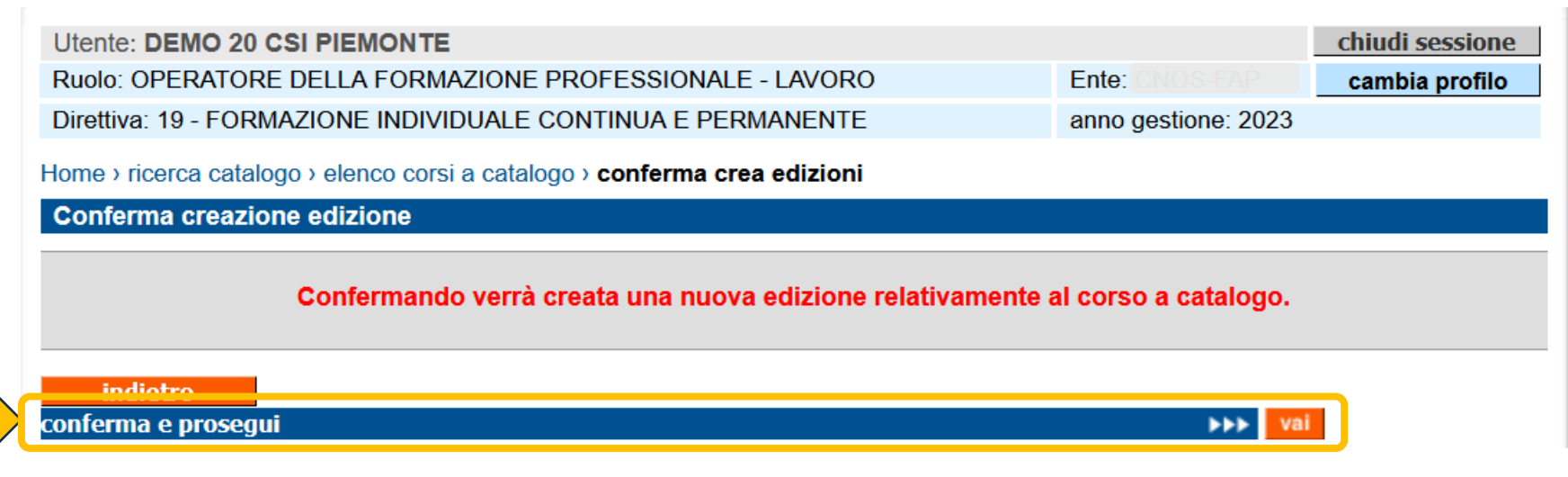

Dopo aver creato l'edizione del corso a catalogo è possibile procedere immediatamente all'iscrizione degli allievi

| Utente: DEMO 20 CSI PIEMON          | re                                                                                                    |                                                                        | chiudi sessione     |
|-------------------------------------|----------------------------------------------------------------------------------------------------|------------------------------------------------------------------------|---------------------|
| Ruolo: OPERATORE DELLA FOR          | MAZIONE PROFESSIONALE - LAVORO                                                                          | Ente: CNOS-FAP                                                         | cambia profilo      |
| Direttiva: 19 - FORMAZIONE INDI     | VIDUALE CONTINUA E PERMANENTE                                                                           | anno gestione: 2023                                                    |                     |
| Home > ricerca catalogo > elenco co | rsi a catalogo › <b>crea edizione</b>                                                                   |                                                                        |                     |
| Inserimento/modifica edizione       |                                                                                                    |                                                                        |                     |
|                                     | I dati sono stati salvati.                                                                              |                                                                        |                     |
| Sede                                |                                                                                                    |                                                                        | 0)                  |
| Corso a catalogo                    | 102472 - TECNICHE DI CUCINA AVANZATE                                                                    |                                                                        |                     |
| Ide vo edizione                     | Id Corso Finanziato 102472 Id.2574361 anno 2023 <pro<br><accorpamento def.0=""></accorpamento></pro<br> | ogr. provvisorio 969> <pr< th=""><th>ogr.definitivo 969&gt;</th></pr<> | ogr.definitivo 969> |
| indietro iscrivi allie              | vī                                                                                                    |                                                                        |                     |

#### Iscrizione allievi da catalogo

| Ruolo: OPERATORE DELLA FORMAZIONE PROFESSIONALE - LAVORO         Direttiva: 19 - FORMAZIONE INDIVIDUALE CONTINUA E PERMANENTE | Ente: CNOS-FAP                                                    | cambia profilo                                                            |                                                                                                    |                                                           |
|----------------------------------------------------------------------------------------------------|-------------------------------------------------------------------|---------------------------------------------------------------------------|----------------------------------------------------------------------------------------------------|-----------------------------------------------------------|
| Direttiva: 19 - FORMAZIONE INDIVIDUALE CONTINUA E PERMANENTE                                                                  |                                                                   |                                                                           |                                                                                                    |                                                           |
|                                                                                                    | ome > ricerca catalogo > elenco o                                 | corsi a catalogo › crea edizione › <b>ç</b>                               | gestisci allievi associati                                                                                             |                                                           |
| corso selezionato: B6 - CNOS-EAP - TECNICHE DI CUCINA AVANZATE                                                                | scrizione allievi ad una edi                                      | izione                                                                    |                                                                                                    |                                                           |
| Home > ricerca corsi > elenco corsi > ricerca allievo                                                                         | ettaglio edizione                                                 |                                                                           |                                                                                                    |                                                           |
| Ricerca allievo                                                                                                    | Sede                                                              | CNUS S.BENIGNO - P.ZZA G.D                                                | A VOLPIANO Z, SAN BENIGN                                                                                               |                                                           |
|                                                                                                    | Modulo/Corso a catalogo                                           | 102472 - TECNICHE DI CUCINA                                               | AVANZATE                                                                                                    |                                                           |
| Codice fiscale *                                                                                                    | Sede occasionale                                                  |                                                                           |                                                                                                    |                                                           |
| Iscrivi da catalogo vai                                                                                                    | Identificativo edizione                                           | Id Corso Finanziato 102472 Id.2<br><accorpamento def.0=""></accorpamento> | 574361 anno 2023 <progr. prov<="" td=""><td>/isorio 969&gt; <progr.definitivo 969=""></progr.definitivo></td></progr.> | /isorio 969> <progr.definitivo 969=""></progr.definitivo> |
|                                                                                                    | Allievi iscritti                                                  | 0                                                                         | Max allievi edizio                                                                                                    | ne 14                                                     |
|                                                                                                    | Visualizza tutti gli allievi<br>iodice Fiscale:<br>Elenco allievi | Visualizza allievi da iscriver                                            | e O visualizza allievi iscri                                                                                           | ti<br>attiva filti                                        |
| Por iscrivoro gli alliovi <b>con buono</b>                                                                                    | Cognome                                                           | CALDERA                                                                   | Nome                                                                                                    | ALESSIO                                                   |
| Fei ischvere gil allevi con buono                                                                                             | Codice fiscale                                                    | CLDLSS73S11A859M                                                          | Data di nascita                                                                                                    | 11/11/1973                                                |
| rormativo e necessario selezionare la<br>modalità di «iscrizione da catalogo»                                                 | Identificativo Buono<br>Formativo                                 | 106905                                                                    | Tipo Buono Formativo                                                                                                   | Buono Persona individuale                                 |
| inoualita ul «iscrizione da catalogo»                                                                                         | Azienda                                                           |                                                                           |                                                                                                    |                                                           |
|                                                                                                    |                                                                   |                                                                           |                                                                                                    |                                                           |
| Utilizzando invece l'iscrizione da codice                                                                                     | Iscrivi/rimuovi iscrizione                                        |                                                                           |                                                                                                    |                                                           |
| fiscale si possono iscrivere <b>allievi</b>                                                                                   | Cognome                                                           | NATALE                                                                    | Nome                                                                                                    | STEFANIA                                                  |
| paganti                                                                                                    | Codice fiscale                                                    | NTLSFN85D42B885M                                                          | Data di nascita                                                                                                    | 02/04/1985                                                |
|                                                                                                    | Identificativo Buono<br>Formativo                                 | 106934                                                                    | Tipo Buono Formativo                                                                                                   | Buono Persona individuale                                 |
|                                                                                                    | Azionda                                                           |                                                                           |                                                                                                    |                                                           |

•

#### Iscrizione allievi da catalogo

Inserire la spunta in corrispondenza degli allievi che si desidera iscrivere all'edizione e confermare con il pulsante «salva»

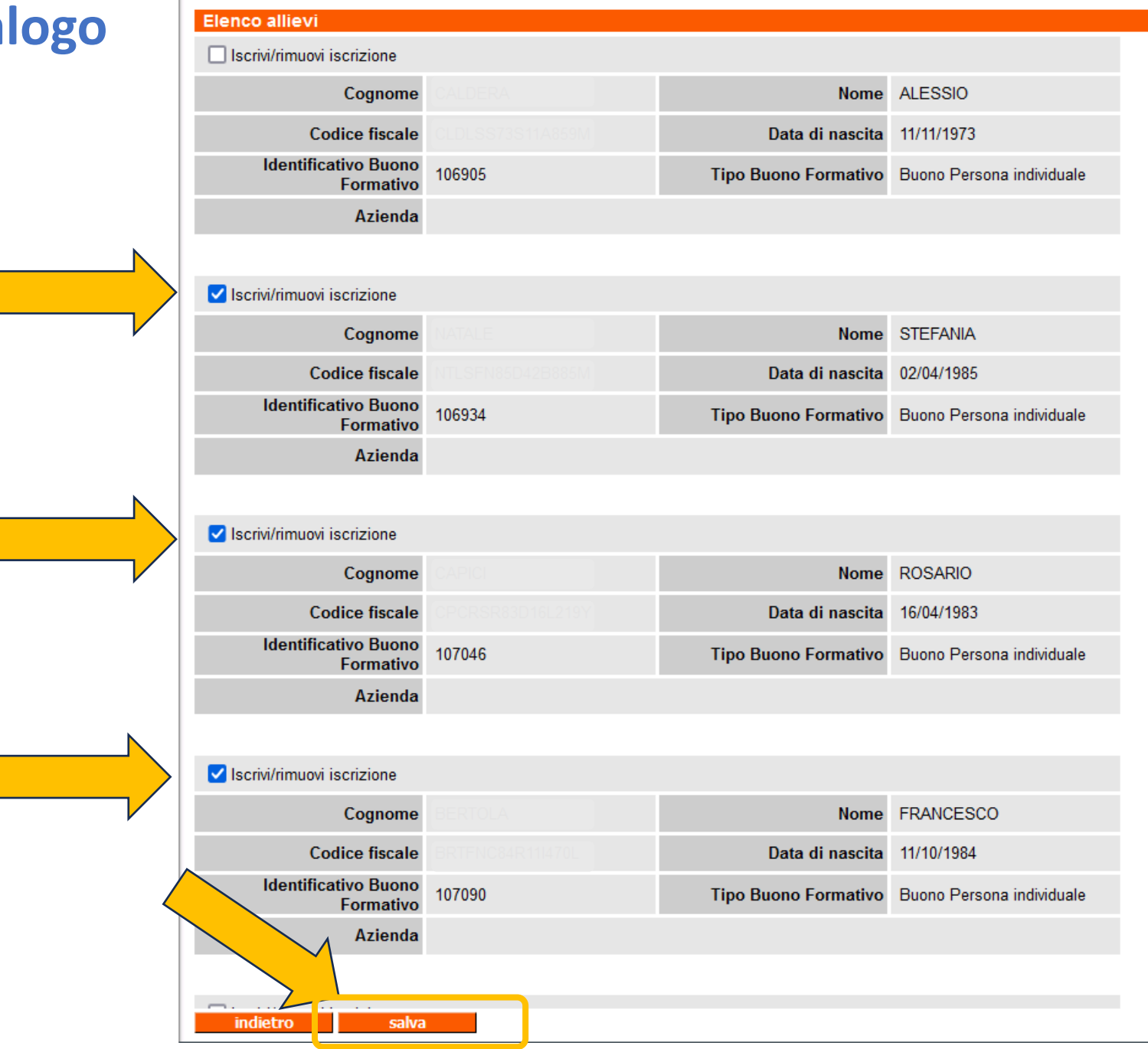

#### Iscrizione allievi da catalogo

E' possibile ripetere l'operazione più volte, **inserendo o togliendo la spunta** in corrispondenza degli allievi:

- Se viene inserita la spunta, l'allievo verrà iscritto all'edizione
- Se viene tolta una spunta già presente, l'iscrizione dell'allievo verrà eliminata

| Iscrizione allievi ad una edizione |                                                                          |                                                                                                    |                                                           |  |  |
|------------------------------------|--------------------------------------------------------------------------|----------------------------------------------------------------------------------------------------|-----------------------------------------------------------|--|--|
| l dati sono stati salvati.         |                                                                          |                                                                                                    |                                                           |  |  |
|                                    |                                                                          |                                                                                                    |                                                           |  |  |
| Dettaglio edizione                 |                                                                          |                                                                                                    |                                                           |  |  |
| Sede                               | CNOS S BENIGNO - P.ZZA G                                                 |                                                                                                    |                                                           |  |  |
| Modulo/Corso a catalogo            | 102472 - TECNICHE DI CUCIN                                               | IA AVANZATE                                                                                                    |                                                           |  |  |
| Sede occasionale                   |                                                                          |                                                                                                    |                                                           |  |  |
| Identificativo edizione            | Id Corso Finanziato 102472 Id.<br><accorpamento def.0=""></accorpamento> | 2574361 anno 2023 <progr. prov<="" th=""><th>visorio 969&gt; <progr.definitivo 969=""></progr.definitivo></th></progr.> | visorio 969> <progr.definitivo 969=""></progr.definitivo> |  |  |
| Allievi iscritti                   | 3                                                                        | Max allievi edizio                                                                                                    | one 14                                                    |  |  |
| 💿 visualizza tutti gli allievi     | 🔿 visualizza allievi da iscriv                                           | ere 🛛 visualizza allievi iscri                                                                                          | tti                                                       |  |  |
| Codice Fiscale:                    |                                                                          |                                                                                                    | attiva filtro                                             |  |  |
| Elenco allievi                     |                                                                          |                                                                                                    |                                                           |  |  |
| Iscrivi/rimuovi iscrizione         |                                                                          |                                                                                                    |                                                           |  |  |
| Cognome                            |                                                                          | Nome                                                                                                    | ALESSIO                                                   |  |  |
| Codice fiscale                     |                                                                          | Data di nascita                                                                                                    | 11/11/1973                                                |  |  |
| Identificativo Buono<br>Formativo  | 106905                                                                   | Tipo Buono Formativo                                                                                                    | Buono Persona individuale                                 |  |  |
| Azienda                            |                                                                          |                                                                                                    |                                                           |  |  |
|                                    |                                                                          |                                                                                                    |                                                           |  |  |
| ✓ Iscrivi/rimuovi iscrizione       |                                                                          |                                                                                                    |                                                           |  |  |
| Cognome                            |                                                                          | Nome                                                                                                    | STEFANIA                                                  |  |  |
| Codice fiscale                     |                                                                          | Data di nascita                                                                                                    | 02/04/1985                                                |  |  |
| Identificativo Buono<br>Formativo  | 106934                                                                   | Tipo Buono Formativo                                                                                                    | Buono Persona individuale                                 |  |  |
| Azienda                            |                                                                          |                                                                                                    |                                                           |  |  |
|                                    |                                                                          |                                                                                                    |                                                           |  |  |
| 🗸 Iscrivi/rimuovi iscrizione       |                                                                          |                                                                                                    |                                                           |  |  |

#### Avvio del corso

|                                                                                                    | Dati da trasmet    | tere                        |          |                   |                  |                      |                |                     |
|----------------------------------------------------------------------------------------------------|--------------------|-----------------------------|----------|-------------------|------------------|----------------------|----------------|---------------------|
|                                                                                                    | Data di inizio c   | orso (gg/mm<br>/aaaa) *     | 10/05/20 | 24                | ]                |                      |                |                     |
|                                                                                                    | Data di fine prese | unta (gg/mm                 |          |                   | 1                |                      |                |                     |
|                                                                                                    | Critorio uti       | /aaaa)<br>Jizzoto pollo     |          |                   | ]                |                      |                |                     |
| Home > ricerca corsi > elenco corsi                                                                                                    | selezione dei      | destinatari *               | 1 - SELE | ZIONE IN BASE AL  | LE ATTITUDIN     | I E ALLA MOTIVAZIONE |                | ~                   |
| Risultati della ricerca                                                                                                    | Note constant a    |                             |          |                   |                  |                      |                |                     |
| ordina per: Anno Inizio Corso - Prog. Def. Attività - Prog. Accorpamento 🗸 co                                                                                                    | n (per il salvata  | iggio di solo               |          |                   |                  |                      |                |                     |
| 1 risultato trovato 1 pagine                                                                                                    | sufficient         | e premere il<br>modifiche") |          |                   |                  |                      | 1              |                     |
| <ul> <li>identificativo:</li> <li>identificativo:</li> <li>ide</li></ul> | r(<br>Docenti      |                             |          |                   |                  |                      | ///.           | gestione            |
| denominazione SS.SS.SS.S.S.S TECNICHE DI CUCINA AVANZATE - Annualità 1/1 (Tipo rapporto N                                                                                                    | C Riepilogo dei d  | ocenti insei                | riti     |                   |                  |                      |                | geocione            |
| operatore B6 - CNOS-FAP                                                                                                    | cognome            |                             | nome     |                   | codice fiscale   | livello di           | istruzione     | ore di incarico     |
| sede (CNOS S BENIGNO - PIZZA G DA VOLPIANO 2, SAN BENIGNO CANAVESE(TO)                                                                                                    | MANZO              | STEFA                       | NIA      | MNZSEN7           | SSSSD20SM        | Dottorato            | 1              | 0                   |
| stato del corso 30 - ATTIVITA' INIZIATA                                                                                                    |                    |                             |          |                   |                  |                      |                | -                   |
| 1 risultato trovato 1 pagine                                                                                                    |                    |                             |          |                   |                  |                      |                |                     |
| pre-iscrizione iscrizione dati inizio corso                                                                                                    |                    |                             |          |                   |                  |                      |                |                     |
| indietro                                                                                                    |                    |                             |          |                   |                  |                      |                |                     |
| nuova ricerca 💦 💦 💦 👘                                                                                                    |                    |                             |          |                   |                  |                      |                |                     |
|                                                                                                    | Calendario dell    | e lezioni                   |          |                   |                  |                      |                | gestione            |
|                                                                                                    | Riepliogo calen    | ordina per:                 | Da Data  | - A Data Giorno I | Dalle Ore - Alle | Ore                  |                | conferma            |
|                                                                                                    |                    | orania por                  | (Du Dutu |                   |                  |                      |                | contening           |
|                                                                                                    | giorno             | da                          | data     | a data            | d                | lalle ore            | alle ore       | tipo                |
|                                                                                                    | Venerdi            | 10/05/202                   | 4        | 10/05/2024        | 08:00            | 13:00                |                | Formazione frontale |
| Procedere con l'avvio del corso secondo le                                                                                                    | Lunedi             | 13/05/202                   | 4        | 13/05/2024        | 08:00            | 13:00                |                | Formazione frontale |
| usuali modalità di gestione                                                                                                    | Martedi            | 14/05/202                   | 4        | 14/05/2024        | 08:00            | 13:00                |                | Formazione frontale |
| usuali moualita ul gestione                                                                                                    | Mercoledi          | 15/05/202                   | 24       | 15/05/2024        | 08:00            | 13:00                |                | Formazione frontale |
|                                                                                                    | Giovedi            | 16/05/202                   | 4        | 16/05/2024        | 08:00            | 13:00                |                | Formazione frontale |
|                                                                                                    | Allievi iscritti   | 17/05/202                   | 14       | 17/06/2020        | 118-111          | 13.00                |                | Formaziono frontalo |
| Inizio corso                                                                                                    | iome               | e codice                    | fiscale  | telefono          | data             | Disabilità/Vulnerab  | oilità ritirat | o scheda            |
|                                                                                                    |                    | BRTENC8/                    |          | 01751111          | 10/05/2024       | No                   | No             | No                  |
| La comunicazione inizio corsi completa è avvenuta con successo.                                                                                                    |                    |                             |          |                   | 10/03/2024       |                      | 110            | 110                 |
|                                                                                                    | RIO                |                             |          |                   | 10/05/2024       | No                   | No             | No                  |
| Conferma e prosegui                                                                                                    | >>> vai            |                             |          |                   | 10/05/2024       | No                   | No             | No                  |
|                                                                                                    |                    |                             |          |                   |                  |                      |                |                     |
| •                                                                                                    | indietro           |                             | Salva    | modifiche         | Salva e co       | munica avvio         |                |                     |
|                                                                                                    |                    |                             |          |                   |                  |                      |                |                     |

#### Iscrizione allievi da catalogo POST avvio corso

| 1                                   |                                                                                                    | uncuizi          |
|-------------------------------------|----------------------------------------------------------------------------------------------------|------------------|
| Home > ricerca corsi > elenco corsi |                                                                                                    | <b>corsi</b> è i |
| Risultati della ricerca             |                                                                                                    | CONSIC           |
| ordina per:                         | Anno Inizio Corso - Prog. Def. Attività - Prog. Accorpamento v conferma                                                                                                    | selezior         |
| risultato trovato 1 pagine          | 1                                                                                                    | «iscrizio        |
| <ul> <li>identificativo:</li> </ul> | Id Corso Finanziato 102472 Id.2574361 anno 2023 <progr. 969="" provvisorio=""> <progr.definitivo<br>969&gt; <accorpamento def.0=""></accorpamento></progr.definitivo<br></progr.> | anche i          |
| denominazione                       | SS.SS.SS.S - TECNICHE DI CUCINA AVANZATE - Annualità 1/1 (Tipo rapporto NO)                                                                                                    | una « <b>is</b>  |
| operatore                           | BB - CNOS-TAP                                                                                                    |                  |
| sede                                | CNOS S BENIGNO - P.ZZA G DA VOLPIANO 2, SAN BENIGNO CANAVESE(TO)                                                                                                    | catalog          |
| stato del corso                     | 30 - ATTIVITA' INIZIATA                                                                                                    |                  |
| 1 risultato trovato 1 pagine        | 1                                                                                                    |                  |
| pre-iscrizione                      | iscrizione dati inizio corso                                                                                                    |                  |
| indietro                            |                                                                                                    |                  |
| nuova ricerca                       | >>> vai                                                                                                    |                  |
|                                     | Home > ricerca corsi > elenco corsi > ricerca allievo                                                                                                    |                  |
|                                     | Ricerca allievo                                                                                                    |                  |
|                                     | Codice fiscale *                                                                                                    |                  |
|                                     |                                                                                                    |                  |
|                                     | Iscrivi da catalogo Val                                                                                                    |                  |
|                                     | indietro                                                                                                    |                  |

Per iscrivere nuovi allievi all'edizione dopo l'avvio corsi è necessario selezionare il pulsante «iscrizione» e procedere, anche in questo caso, ad una «iscrizione da catalogo»

#### Iscrizione allievi da catalogo POST avvio corso

| Dettaglio edizione                |                                                                         |                                                                                                    |                                                           |
|-----------------------------------|-------------------------------------------------------------------------|----------------------------------------------------------------------------------------------------|-----------------------------------------------------------|
| Sede                              | CNOS S.BENIGNO - P.ZZA G                                                |                                                                                                    |                                                           |
| Modulo/Corso a catalogo           | 102472 - TECNICHE DI CUCI                                               | NA AVANZATE                                                                                                    |                                                           |
| Sede occasionale                  |                                                                         |                                                                                                    |                                                           |
| Identificativo edizione           | Id Corso Finanziato 102472 Id<br><accorpamento def.0=""></accorpamento> | .2574361 anno 2023 <progr. prov<="" th=""><th>visorio 969&gt; <progr.definitivo 969=""></progr.definitivo></th></progr.> | visorio 969> <progr.definitivo 969=""></progr.definitivo> |
| Allievi iscritti                  | i 3                                                                     | Max allievi edizio                                                                                                    | one 14                                                    |
| 💿 visualizza tutti gli allievi    | 🔿 visualizza allievi da iscriv                                          | ere 🔘 visualizza allievi iscri                                                                                           | tti                                                       |
| Codice Fiscale:                   |                                                                         |                                                                                                    | attiva filt                                               |
| Elenco allievi                    |                                                                         |                                                                                                    |                                                           |
| Scritto                           |                                                                         |                                                                                                    |                                                           |
| Cognome                           |                                                                         | Nome                                                                                                    | ALESSIO                                                   |
| Codice fiscale                    |                                                                         | Data di nascita                                                                                                    | 11/11/1973                                                |
| Identificativo Buono<br>Formativo | 106905                                                                  | Tipo Buono Formativo                                                                                                    | Buono Persona individuale                                 |
| Azienda                           |                                                                         |                                                                                                    |                                                           |
|                                   |                                                                         |                                                                                                    |                                                           |
| iscrivi                           |                                                                         |                                                                                                    | >>> vai                                                   |
|                                   |                                                                         |                                                                                                    |                                                           |
| Cognome                           |                                                                         | Nome                                                                                                    | STEFANIA                                                  |
| Codice fiscale                    |                                                                         | Data di nascita                                                                                                    | 02/04/1985                                                |
| Identificativo Buono<br>Formativo | 106934                                                                  | Tipo Buono Formativo                                                                                                    | Buono Persona individuale                                 |
| Azienda                           |                                                                         |                                                                                                    |                                                           |
|                                   |                                                                         |                                                                                                    |                                                           |
| Scritto                           |                                                                         |                                                                                                    |                                                           |
| Cognome                           |                                                                         | Nome                                                                                                    | ROSARIO                                                   |
| Codice fiscale                    |                                                                         | Data di nascita                                                                                                    | 16/04/1983                                                |
| Identificativo Buono<br>Formativo | 107046                                                                  | Tipo Buono Formativo                                                                                                    | Buono Persona in                                          |
| A =:                              |                                                                         |                                                                                                    |                                                           |

## In questo caso l'iscrizione dell'allievo è singola per ciascun allievo.

| nome                         | cogne                            | ome       | luogo di nascita        | data di nascita                                  | indirizzo                           | comune              |
|------------------------------|----------------------------------|-----------|-------------------------|--------------------------------------------------|-------------------------------------|---------------------|
| ALESSIO                      |                                  |           | BIELLA (BI)             | 11/11/1973                                       |                                     | MONGRANDO (         |
| Inserimento da               | ti iscrizione                    |           |                         |                                                  |                                     |                     |
| l campi contrasseg           | nati con l'asten                 | sco (*) s | ono obbligatori         |                                                  |                                     |                     |
|                              | Uditore                          | Si O I    | No 🧿                    |                                                  |                                     |                     |
| Data di iscrizio             | ne * (gg/mm                      | 10/05/2   | 2024                    |                                                  |                                     |                     |
| Data inizio                  | /aaaa)<br>frequenza *            |           |                         |                                                  |                                     |                     |
| (9                           | jg/mm/aaaa)                      | 10/05/2   | 2024                    |                                                  |                                     |                     |
| Livello d                    | i istruzione *                   | Istruzio  | ne Secondaria Di Secon  | do Grado Che Permette A                          | ccesso All'istruzione               | e Terziaria         |
| Condizione occ               | upazionale *                     | Occupa    | ato                     |                                                  |                                     |                     |
| Disabilità/Vu                | Disabilità/Vulnerabilità *       |           |                         |                                                  |                                     |                     |
| Condizione d                 | i svantaggio                     |           |                         |                                                  |                                     |                     |
| abitativo dell'al<br>del     | lievo all'atto<br>l'iscrizione * | Nessun    | a Condizione Di Svantag | gio Abitativo                                    |                                     |                     |
| C                            | ittadinanza *                    | 💿 com     | unitaria 🛛 extra com    | nunitaria aggiorna                               |                                     |                     |
| C.                           | illaumanza                       | ITALIA    |                         |                                                  |                                     |                     |
| Primo numero                 | di telefono *                    | 339786    | 7757                    |                                                  |                                     |                     |
| Secondo numer                | o di telefono                    |           |                         |                                                  |                                     |                     |
| Indir                        | izzo e-mail *                    | ALESSI    | OCALDERA@LIBERO.IT      |                                                  |                                     |                     |
| Posizione regis              | stro cartaceo                    |           |                         |                                                  |                                     |                     |
| Corso a cui isci             | rivere l'alliev                  | /0        |                         |                                                  |                                     |                     |
|                              |                                  |           | denomir                 | azione corso                                     |                                     |                     |
| 2574361 - TECNIC             | HE DI CUCINA                     | AVANZA    | ATE                     |                                                  |                                     |                     |
| Crediti formativ             | /i                               |           |                         |                                                  |                                     |                     |
|                              |                                  |           | Atte                    | enzione!                                         |                                     |                     |
| Per inserir<br>raggiungibile | e/modificare                     | event     | uali crediti formativ   | i utilizzare la funzion<br>o l'operazione clicca | nalità "gestione<br>Indo sul botton | e crediti formativi |
| i aggiangibhe                | - Lan nome p                     |           | -pe aver sompletat      |                                                  |                                     | e surve proseg      |
|                              |                                  |           |                         |                                                  |                                     |                     |

### Ritiro buono formativo

Il ritiro del buono formativo avviene dal menu «visualizzazione catalogo corsi...» della home page

| visualizzazione cata<br>visualizzazione<br>creazione edi<br>ritiro buoni for | llogo corsi, creazione<br>o corsi o cotologo o ol<br>zioni da catalogo<br>mativi | e edizioni e ritiro buo<br>Illevi eccesieti                 | ni formativi            |                        |                       | ►►► val                                                                            |
|------------------------------------------------------------------------------|----------------------------------------------------------------------------------|-------------------------------------------------------------|-------------------------|------------------------|-----------------------|------------------------------------------------------------------------------------|
|                                                                              | Corso a ca                                                                       | talogo 102472 - TECNICH                                     | HE DI CUCINA A          | WANZATE                | 2. SAN BENIGNO CANAVE | .SE (TO)                                                                           |
|                                                                              | Durata in ore                                                                    | Allievi associati<br>(compresi eventuali<br>buoni ritirati) | Allievi gia<br>in un'ed | a' iscritti<br>lizione | Edizioni gia' create  | Allievi associati<br>ancora da iscrivere<br>(compresi eventuali<br>buoni ritirati) |
|                                                                              | 50                                                                               | 8                                                           | 4                       |                        | 1                     | 4                                                                                  |
|                                                                              | crea edizione                                                                    |                                                             | ►►► vai                 | visualizza             | buoni associati       | >>> vai                                                                            |
|                                                                              |                                                                                  |                                                             |                         |                        |                       |                                                                                    |

Selezionare il pulsante «**visualizza buoni associati**» in corrispondenza del corso a catalogo desiderato

Selezionare il pulsante «**ritira buono formativo**» in corrispondenza del buono da ritirare

| C-J-                              |                                   | VOLDIANO 2. RAN DENIGNO 2     | ANAVESE (TO)                                                                                                    |
|-----------------------------------|-----------------------------------|-------------------------------|----------------------------------------------------------------------------------------------------|
| Corres a catalogo                 |                                   |                               |                                                                                                    |
| Corso a catalogo                  | 102472 - TECNICHE DI COCINA A     | WANZAIE                       |                                                                                                    |
| visualizza tutti gli allievi      | O visualizza allievi da iscrivere | 🔿 visualizza allievi iscritti | attiva filtro                                                                                                    |
| 3 risultati trovati 1 pagine      |                                   |                               |                                                                                                    |
| lenco allievi                     |                                   |                               | 1                                                                                                    |
| Cognome                           | CALDERA                           | Nome                          | ALESSIO                                                                                                    |
| Codice fiscale                    |                                   | Data di nascita               | 11/11/1973                                                                                                    |
| Identificativo Buono<br>Formativo | 106905                            | Tipo Buono Formativo          | Buono Persona individuale                                                                                                    |
| Azienda                           |                                   |                               |                                                                                                    |
| Iscritto ad un'edizione           |                                   | Edizione                      | Att. domanda 102472<br>Id.2574361 anno 2023 <prog<br>prowisorio 969&gt;<br/><progr.definitivo 969=""><br/><accorpamento def.0=""></accorpamento></progr.definitivo></prog<br> |
| Cognome                           | VASAPOLU                          | Nome                          | ANDREA                                                                                                    |
| Codice fiscale                    | VSPNDR82P27L219T                  | Data di nascita               | 27/09/1982                                                                                                    |
| Identificativo Buono<br>Formativo | 107195                            | Tipo Buono Formativo          | Buono Persona individuale                                                                                                    |
| Azienda                           |                                   |                               |                                                                                                    |
| Iscritto ad un'edizione           |                                   | Edizione                      | Att. domanda 102465<br>Id.2574347 anno 2023 <prog<br>prowisorio 955&gt;<br/><progr.definitivo 955=""><br/><accorpamento def.0=""></accorpamento></progr.definitivo></prog<br> |
| Ritira Buono Formatvo             | 666 VAL                           |                               |                                                                                                    |
| Cognome                           | DRAGO                             | Nome                          | ANTONINO                                                                                                    |
| Codice fiscale                    | DRGNNN65H03I723H                  | Data di nascita               | 03/06/1965                                                                                                    |
| Identificativo Buono<br>Formativo | 107241                            | Tipo Buono Formativo          | Buono Persona individuale                                                                                                    |
| Azienda                           |                                   |                               |                                                                                                    |
| Iscritto ad un'edizione           |                                   | Edizione                      |                                                                                                    |
| Ritira Buono Formatvo             | ►►► vai                           |                               |                                                                                                    |

#### Ritiro buono formativo

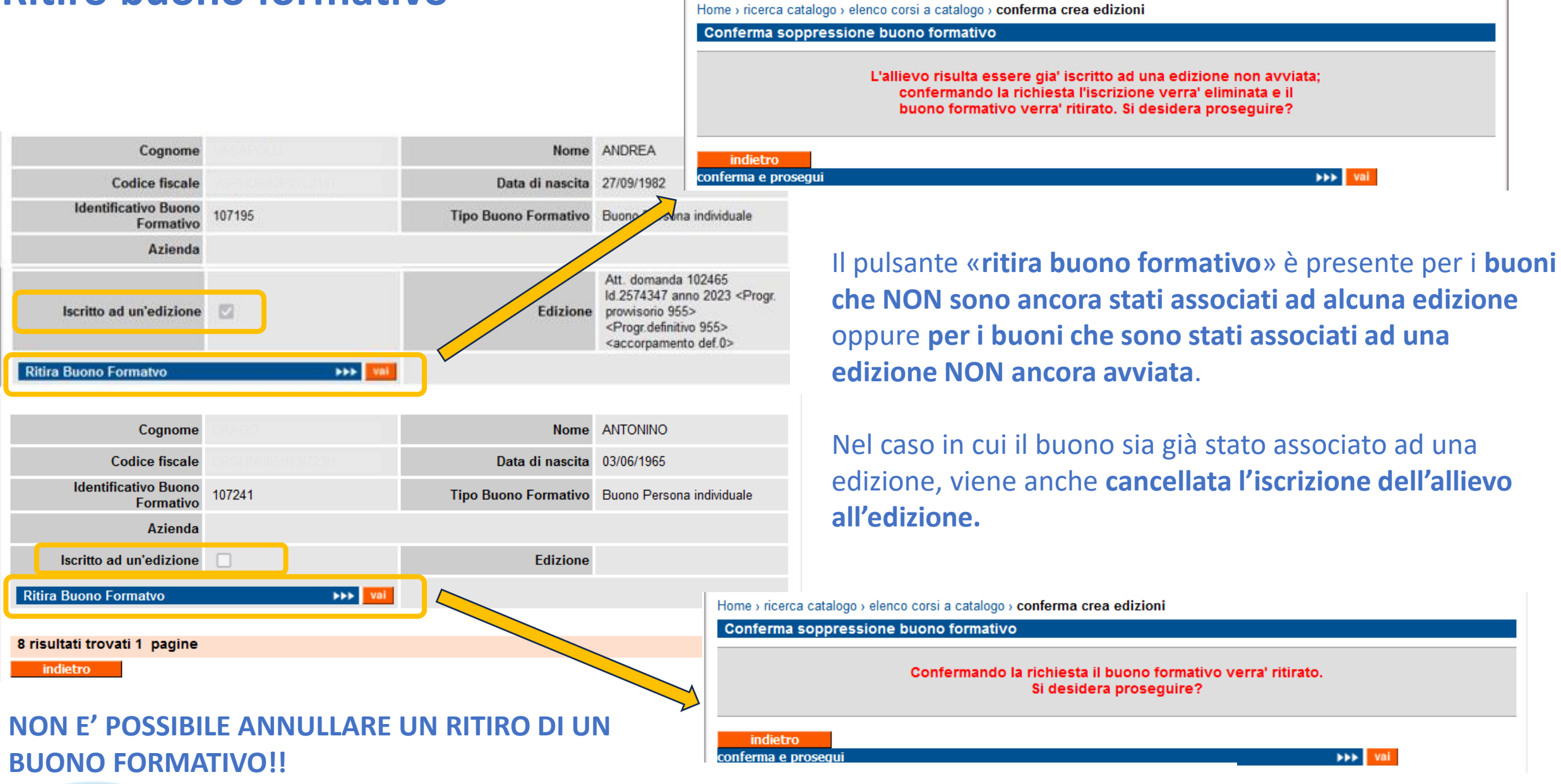

.

### Ritiro allievo iscritto $\rightarrow$ ritiro buono

| Utente: DEMO 20 CSI PIEMONTE       chiudi sessione         Ruolo: OPERATORE DELLA FORMAZIONE PROFESSIONALE - LAVORO       Ente: chiudi sessione         Direttiva: 19 - FORMAZIONE INDIVIDUALE CONTINUA E PERMANENTE       anno gestione: 2023         corso selezionato: |                  |          |            |                          |          |                      |                       |  |  |  |  |  |
|----------------------------------------------------------------------------------------------------|------------------|----------|------------|--------------------------|----------|----------------------|-----------------------|--|--|--|--|--|
| Allievi iscritti                                                                                                    |                  |          |            |                          |          |                      |                       |  |  |  |  |  |
| cognome e<br>nome                                                                                                    | codice fiscale   | telefono | data       | disabilità/vulnerabilità | ritirato | Dati<br>Monitoraggio | id buono<br>formativo |  |  |  |  |  |
| FRANCESCO                                                                                                    |                  |          | 10/05/2024 | No                       | No       | No                   | 107090                |  |  |  |  |  |
| ALESSIO                                                                                                    | DLSS73S11A859M   |          | 10/05/2024 | No                       | No       | No                   | 106905                |  |  |  |  |  |
| ROS                                                                                                    | CPCRSR83D16L219Y |          | 10/05/2024 | No                       | No       | No                   | 107046                |  |  |  |  |  |
| 5                                                                                                    |                  |          | 10/05/2024 | No                       | No       | No                   | 106934                |  |  |  |  |  |

Nel caso in cui un allievo venga **ritirato da un corso**, verrà anche **ritirato contestualmente il buono formativo** ad esso associato.

#### NON E' POSSIBILE ANNULLARE IL RITIRO DI UN ALLIEVO!!

| Dati al                                                                                                    | llievo                                                            |                            |                     |                                                     |                                                             |                                            |                                         |  |  |  |
|----------------------------------------------------------------------------------------------------|-------------------------------------------------------------------|----------------------------|---------------------|-----------------------------------------------------|-------------------------------------------------------------|--------------------------------------------|-----------------------------------------|--|--|--|
| I                                                                                                    | nome                                                              | cogno                      | ome                 | luogo di nascita                                    | data di nascita                                             | indirizzo                                  | comune                                  |  |  |  |
| ALESS                                                                                                    | SIO                                                               |                            |                     | BIELLA (BI)                                         | 11/11/1973                                                  | VIA DELLA VALLE,<br>12                     | MONGRANDO (BI)                          |  |  |  |
| Inserii                                                                                                    | mento dati                                                        | iscrizione                 |                     |                                                     |                                                             |                                            |                                         |  |  |  |
| campi (                                                                                                    | contrassegna                                                      | ati con l'asteri           | isco (*) so         | ono obbligatori                                     |                                                             |                                            |                                         |  |  |  |
|                                                                                                    |                                                                   | Uditore                    | Si ON               | lo 💿                                                |                                                             |                                            |                                         |  |  |  |
| Data                                                                                                    | di iscrizion                                                      |                            |                     |                                                     |                                                             |                                            |                                         |  |  |  |
| [                                                                                                    | Data inizio f<br>(gg                                              | frequenza *<br>/mm/aaaa)   | 10/05/2024          |                                                     |                                                             |                                            |                                         |  |  |  |
| Livello di istruzione * Istruzione Secondaria Di Secondo Grado Che Permette Accesso All'istruzione Terziaria |                                                                   |                            |                     |                                                     |                                                             |                                            |                                         |  |  |  |
| Condizione occupazionale * Occupato                                                                          |                                                                   |                            |                     |                                                     |                                                             |                                            |                                         |  |  |  |
| Disabilità/Vulnerabilità * Nessuna Disabilità / Vulnerabilità                                                |                                                                   |                            |                     |                                                     |                                                             |                                            | ~                                       |  |  |  |
| Condizione di svantaggio<br>abitativo dell'allievo all'atto<br>dell'iscrizione *                             |                                                                   |                            |                     |                                                     |                                                             |                                            | ~                                       |  |  |  |
|                                                                                                    | Cittadinanza * O comunitaria O extra comunitaria aggiorna IITALIA |                            |                     |                                                     |                                                             |                                            |                                         |  |  |  |
| Primo numero di telefono *                                                                                   |                                                                   |                            |                     |                                                     |                                                             |                                            |                                         |  |  |  |
| Secon                                                                                                    | ndo numero                                                        | di telefono                |                     |                                                     |                                                             |                                            |                                         |  |  |  |
|                                                                                                    | Indiriz                                                           | zo e-mail *                |                     |                                                     |                                                             |                                            |                                         |  |  |  |
| Da                                                                                                    | ata ritiro (gg                                                    | /mm/aaaa)                  | 10/05/2             | 024                                                 |                                                             |                                            |                                         |  |  |  |
|                                                                                                    | Motiv                                                             | vo del ritiro              | PER MO              | TIVI PERSONALI                                      |                                                             |                                            | ~                                       |  |  |  |
| Posiz                                                                                                    | zione regist                                                      | ro cartaceo                |                     |                                                     |                                                             |                                            |                                         |  |  |  |
| Corso                                                                                                    | a cui iscri                                                       | vere l'alliev              | /0                  |                                                     |                                                             |                                            |                                         |  |  |  |
| 0.57.400                                                                                                    |                                                                   |                            |                     | denomin                                             | azione corso                                                |                                            |                                         |  |  |  |
| 257436                                                                                                    | 1 - TECNICH                                                       | E DI CUCINA                | AVANZA              | ΛE                                                  |                                                             |                                            |                                         |  |  |  |
| Credit                                                                                                    | ti formativi                                                      |                            |                     |                                                     |                                                             |                                            |                                         |  |  |  |
| P<br>rago                                                                                                    | er inserire<br>giungibile                                         | /modificare<br>dall'home p | e eventu<br>age, do | Atte<br>Iali crediti formativ<br>po aver completate | enzione!<br>ri utilizzare la funzio<br>o l'operazione clico | onalità "gestione c<br>cando sul bottone ' | rediti formativi"<br>'salva e prosegui" |  |  |  |
|                                                                                                    | stampa                                                            | certificati                |                     | anteprima s                                         | tampa iscrizione                                            |                                            |                                         |  |  |  |
| ind<br>Salva e j                                                                                             | prosegui                                                          | Scheda Dati                | Monitor             | anio                                                | ►►► Vai                                                     | ו                                          |                                         |  |  |  |
|                                                                                                    |                                                                   |                            |                     |                                                     |                                                             | -                                          |                                         |  |  |  |